## **CollectionSpace: Create a New Object**

- 1. Select CREATE NEW from the top navigation menu
- 2. Click on OBJECT from the OBJECTS column
- 3. Click the NUMBER PATTERN icon next inside the IDENTIFICATION NUMBER field:
- 4. Choose a pattern; the field will fill in automatically
- 5. In the TITLE field, enter: The Beauty of Ice
- 6. In the TITLE TRANSLATION field, enter: La belleza de hielo
- 7. In the TITLE TRANSLATION LANGUAGE field, enter: Spanish
- 8. Scroll down to the OBJECT PRODUCTION INFORMATION section
- In the PRODUCTION DATE DISPLAY field, enter: January 2014 and then hit TAB
- 10. Click anywhere outside the date field
- 11. In the PRODUCTION PERSON field, enter: Your name
- 12. When prompted, add your name to the LOCAL PERSON AUTHORITY
- 13. Select the small PLUS SIGN below the PRODUCTION PERSON field
- 14. In the PRODUCTION PERSON field, enter: Eleanor Brown
- 15. Select Eleanor Brown from the list, or if the name is not present, add it to the LOCAL PERSON AUTHORITY
- 16. At the bottom of the record, select the SAVE button